# INSTRUKCJA INSTALACJI APLIKACJI EVENIO

## KROK 1

# instalacja aplikacji

Aplikację "Evenio" należy pobrać ze strony **Google Play,** bądź **AppStore**. Aplikację można pobrać klikając na nazwę sklepu bądź skanując zamieszczony obok kod QR.

ustawianie lokalizacji

# KROK 2

Po pobraniu, zainstalowaniu i uruchomieniu aplikacji w swoim telefonie, pierwszym z kroków potrzebnych do konfiguracji aplikacji jest ustawienie lokalizacji. W tym celu należy wybrać zakładkę "Lokalizacje" na dole ekranu.

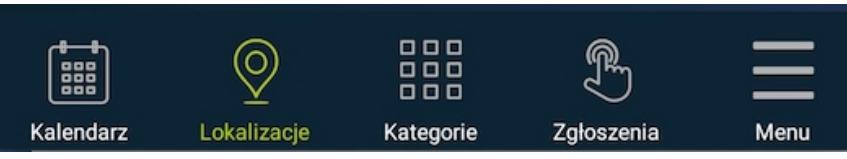

**Pamiętaj:** aby aplikacja mogła pokazać harmonogram wywozu odpadów, konieczne jest podanie w aplikacji pełnego adresu: Radom + ulica + numer domu.

### A ustawienie lokalizacji wg bieżącej pozycji telefonu

Stuknięcie w "+" na górze ekranu spowoduje pobranie bieżącej lokalizacji i automatyczne uzupełnienie pól na ekranie.

### UWAGA

Aby aplikacja "Evenio" mogła pobrać bieżącą lokalizację telefonu, potrzebna jest zgoda użytkownika na dostęp do tej informacji. System Android prosi użytkownika o zgodę stosownym komunikatem.

Jeśli po stuknięciu w "+" widoczny jest komunikat dot. zgody na dostęp aplikacji do informacji o lokalizacji urządzenia, należy stuknąć w "Zezwól", a następnie powtórnie w "+", by "Evenio" pobrało bieżącą lokalizację.

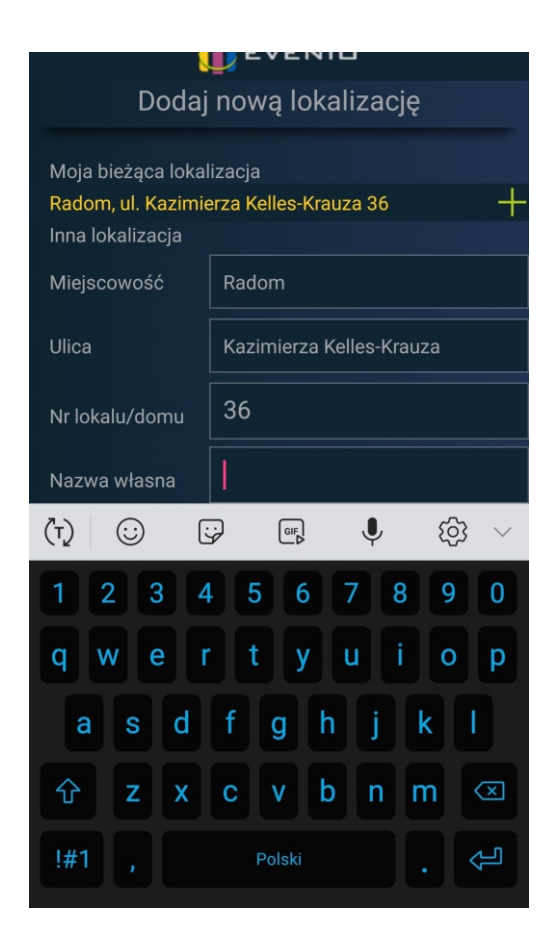

> Wybór Radomia z listy miast

| Polska                                            |               |                                       |            |                 |    | Dodaj nową lokalizację |                       |                                       |            |      |  |
|---------------------------------------------------|---------------|---------------------------------------|------------|-----------------|----|------------------------|-----------------------|---------------------------------------|------------|------|--|
| Q Ra                                              | dom           |                                       |            | ×               | M  | oja bież<br>na lokal   | ząca lokali<br>izacja | zacja                                 |            | +    |  |
| tylko e                                           | evenio        | _                                     | wszyst     | kie             | М  | iejscow                | ość                   | Radom                                 |            |      |  |
| 🎁 Radom<br>Gmina: Radom<br>Powiat: Radom          | 1             |                                       |            | MAZOWIECKIE     | UI | ica                    |                       |                                       |            |      |  |
| Radomek<br>Gmina: Iława<br>Powiat: iławski        | i             |                                       | WARM       | IŃSKO-MAZURSKIE | Ni | lokalu/<br>azwa w      | /domu<br>łasna        |                                       |            |      |  |
| Radomek<br>Gmina: Końskie<br>Powiat: koneck       | e<br>ki       |                                       |            | Świętokrzyskie  |    |                        |                       |                                       |            |      |  |
| Radomia<br>Gmina: Świdnic<br>Powiat: zielonc      | ca<br>ogórski |                                       |            | LUBUSKIE        |    |                        |                       |                                       |            |      |  |
| Radomia<br>Gmina: Pielgrzy<br>Powiat: złotory     | ymka<br>⁄jski |                                       |            | DOLNOŚLĄSKIE    |    |                        |                       |                                       |            |      |  |
| Radomice<br>Gmina: Września<br>Rowiat: wrzegićaki |               |                                       |            | WIELKOPOLSKIE   |    | ×                      | 🕻 anuluj              |                                       | 🗸 zap      | isz  |  |
| Kalendarz Lo                                      | okalizacje    | C C C C C C C C C C C C C C C C C C C | Zgłoszenia | Menu            | [  | endarz                 |                       | C C C C C C C C C C C C C C C C C C C | Załoszenia | Menu |  |

> Wybór ulicy z listy miast

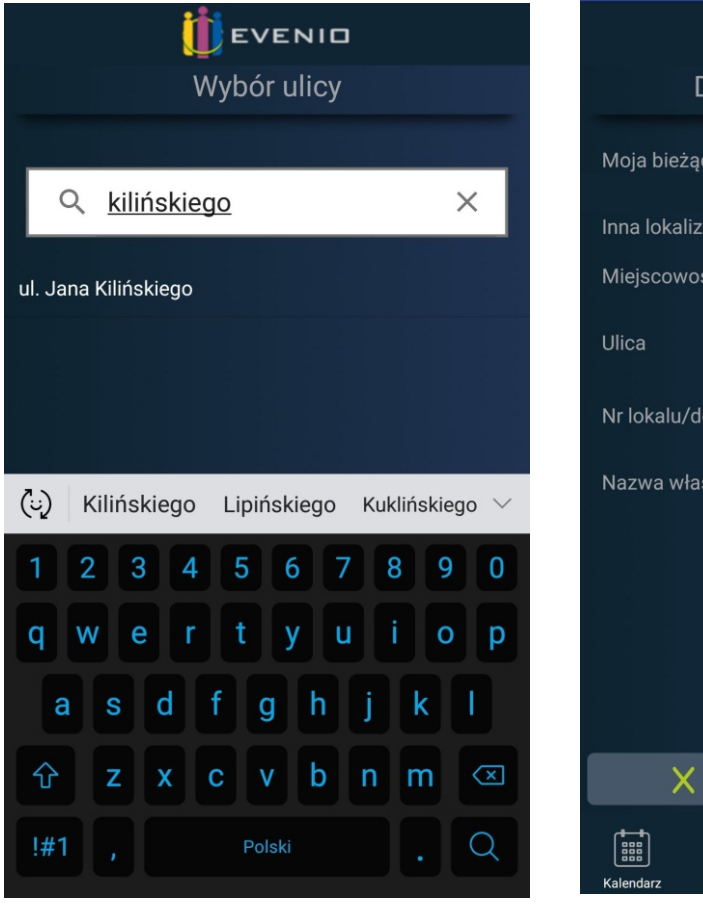

| 🎁 EVENIO               |                              |  |  |  |  |  |  |
|------------------------|------------------------------|--|--|--|--|--|--|
| Dodaj nową lokalizację |                              |  |  |  |  |  |  |
| Moja bieżąca loka      | lizacja                      |  |  |  |  |  |  |
| Inna lokalizacja       | T<br>Maria da Maria da Maria |  |  |  |  |  |  |
| Miejscowość            | Radom                        |  |  |  |  |  |  |
| Ulica                  | Jana Kilińskiego             |  |  |  |  |  |  |
| Nr lokalu/domu         |                              |  |  |  |  |  |  |
| Nazwa własna           |                              |  |  |  |  |  |  |
|                        |                              |  |  |  |  |  |  |
|                        |                              |  |  |  |  |  |  |
|                        |                              |  |  |  |  |  |  |
|                        |                              |  |  |  |  |  |  |
| 🗙 anuluj               | 🗸 zapisz                     |  |  |  |  |  |  |
| Kalendarz Lokalizacj   | e Kategorie Zgłoszenia Menu  |  |  |  |  |  |  |

> Wpisanie numeru domu i nazwy własnej lokalizacji

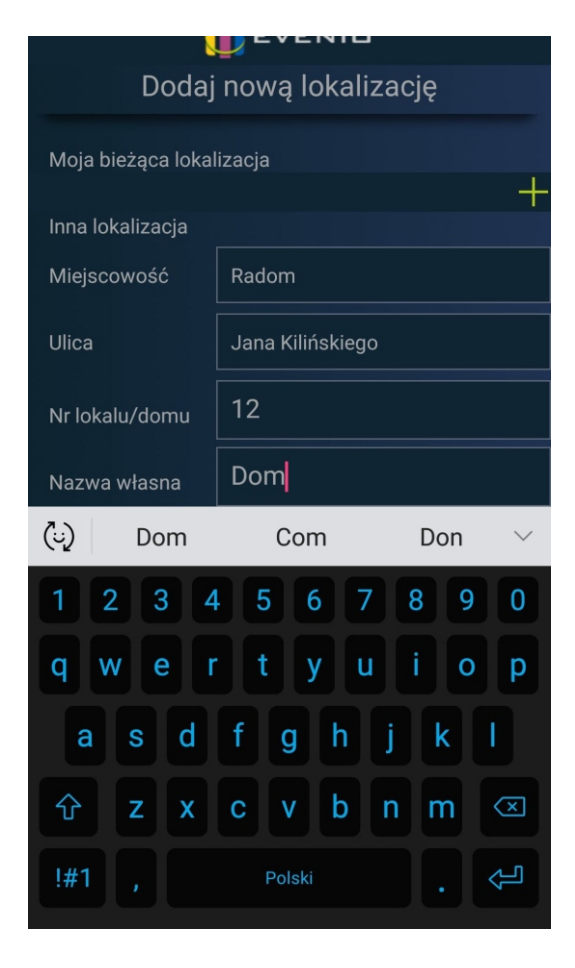

### **C** nazwa własna lokalizacji i zapamiętanie dokonanych ustawień

Każdej lokalizacji można nadać nazwę własną: Dom, Działka, Firma...

Po dotknięciu ustawień dla lokalizacji należy kliknąć pole "Zapisz".

| Dodaj nową lokalizację   |                           |  |  |  |  |  |  |  |
|--------------------------|---------------------------|--|--|--|--|--|--|--|
| Moja bieżąca lokalizacja |                           |  |  |  |  |  |  |  |
| +                        |                           |  |  |  |  |  |  |  |
| Inna lokalizacja         |                           |  |  |  |  |  |  |  |
| Miejscowość              | Radom                     |  |  |  |  |  |  |  |
| Ulica                    | ul. Jana Kilińskiego      |  |  |  |  |  |  |  |
| Nr lokalu/domu           | 12                        |  |  |  |  |  |  |  |
| Nazwa własna             | Dom                       |  |  |  |  |  |  |  |
|                          |                           |  |  |  |  |  |  |  |
|                          |                           |  |  |  |  |  |  |  |
|                          |                           |  |  |  |  |  |  |  |
|                          |                           |  |  |  |  |  |  |  |
|                          |                           |  |  |  |  |  |  |  |
| 🗙 anuluj                 | 🗸 zapisz                  |  |  |  |  |  |  |  |
| Kalendarz Lokalizacie    | Kategorie Załoszenia Menu |  |  |  |  |  |  |  |

# KROK 3

# ustawianie kategorii

W zakładce **"Kategorie"** widoczna jest lista ustawionych lokalizacji.

Należy stuknąć w ikony obok napisu "Kategorie wydarzeń", aby ustawić harmonogramy dla podświetlonej wyżej lokalizacji.

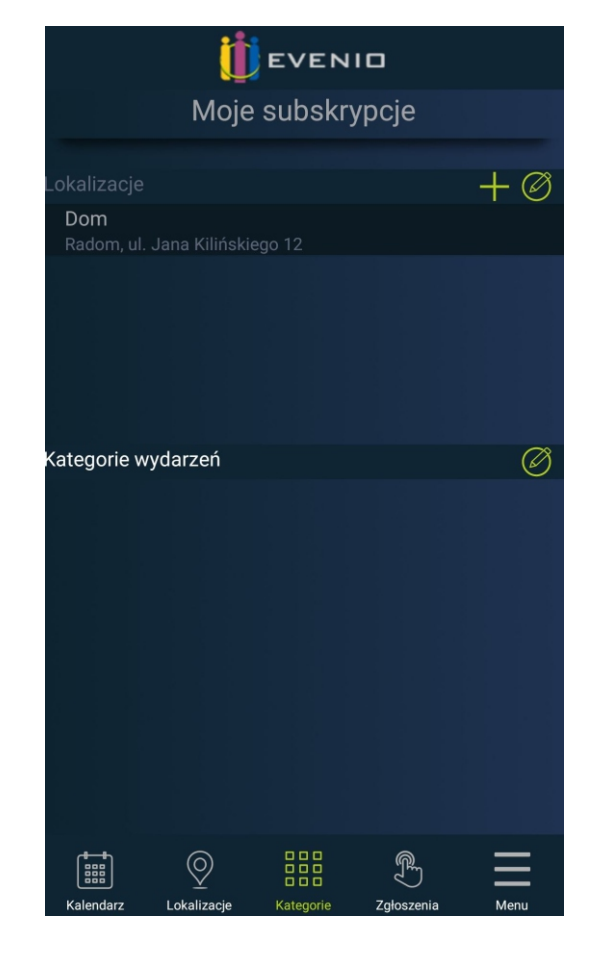

Należy stuknąć w kafelek "Odbiór odpadów"

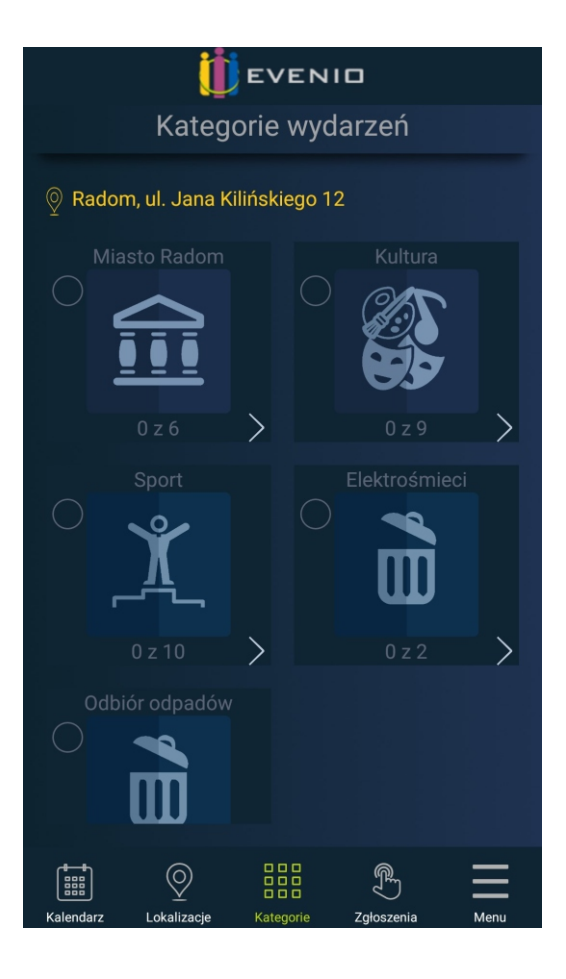

Na widocznym obok ekranie należy zaznaczyć te harmonogramy, które chcemy śledzić w aplikacji. Ułatwi to pozyskiwanie precyzyjnych informacji nt. terminów odbiorów odpadów z poszczególnych sekcji (zielone, szkło, popiół i żużel itp.).

### UWAGA

Można wybrać wszystkie harmonogramy, należy jednak pamiętać, że terminy odbioru odpadów dla zabudowy wielorodzinnej i jednorodzinnej są różne i mogą się nie pokrywać.

Stuknięcie w ikonę dzwoneczka wywołuje ekran ustawiania przypomnień do zdarzeń z wybranego harmonogramu.

# Kategorie wydarzeń Kategorie wydarzeń Aadom, ul. Jana Kilińskiego 12 Odbiór odpadów Odbiór odpadów Wielorodzinna Gabaryty Gabaryty Odpady suche Odpady zielone Odpady zielone Odpady zielone Popiół i żużel Szkło

# KROK 4

Dla każdego harmonogramu można ustawić **przypomnienie** o zbliżających się wydarzeniach.

W tym celu należy włączyć automatyczne przypomnienia oraz zaznaczyć interesujące nas terminy i podać godzinę powiadomień.

### UWAGA

Odznaczenie pola "Włącz automatyczne przypomnienia" spowoduje, że przypomnienia nie będą wyświetlane automatycznie!

Odznaczenie pola "Włącz dźwięk" spowoduje, że ukazujące się przypomnienia nie będą sygnalizowane dźwiękiem!

Po dokonaniu wyboru należy kliknąć pole "Zapisz"

## ustawianie przypomnień

Czkła (dzwany)

 $\bigcirc$ 

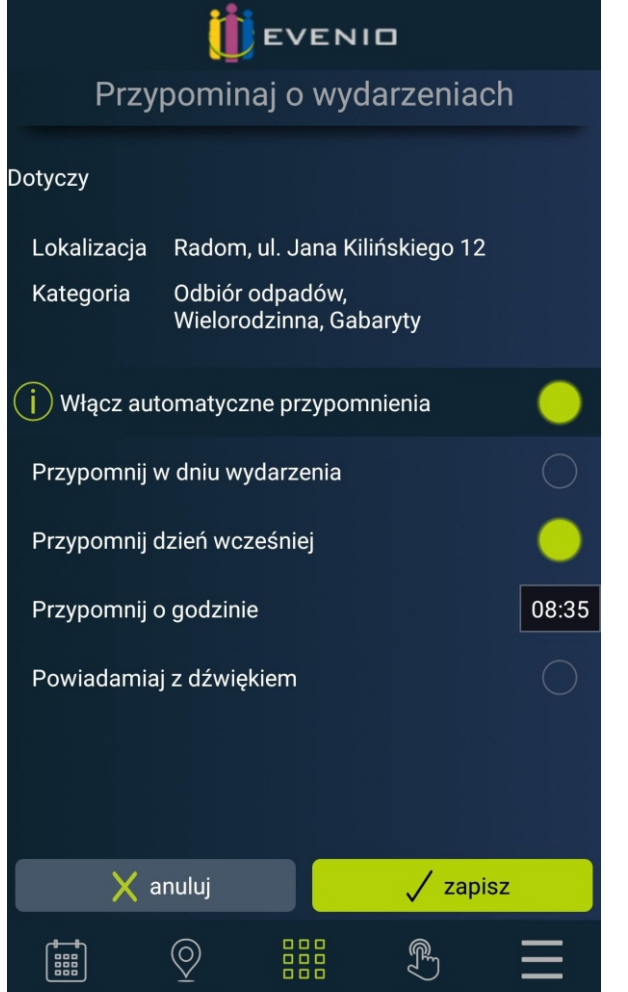

# KROK 5

### Aplikacja została zainstalowana pomyślnie!

Teraz będzie informowała o terminach i rodzaju odbieranych odpadów.

A jeśli użytkownik ustawił opcję przypominania o terminach wywozu - aplikacja przypomni o tym z wybraną częstotliwością i o ustawionej godzinie.

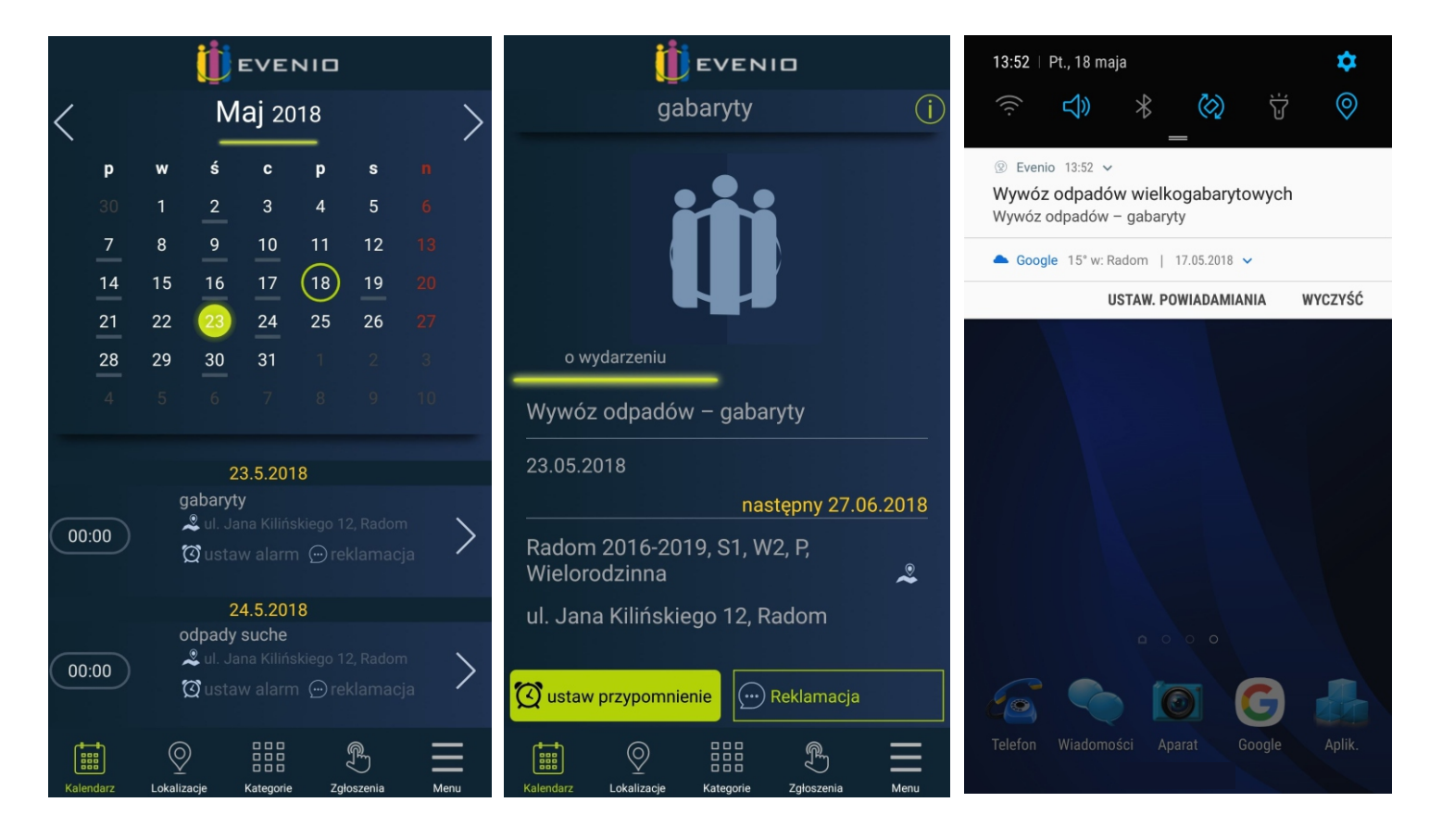

Pełna informacja o aplikacji mobilnej EVENIO

### dostępna jest na stronach internetowych:

1. dla użytkowników telefonów z systemem Android: http://evenio.pl/android/

2. dla użytkowników iPhone: http://evenio.pl/ios/